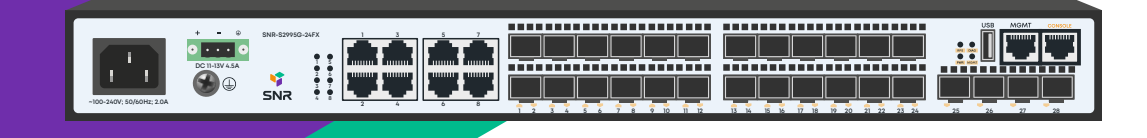

# SNR-S2995G-24FX

Managed L3 Ethernet Switch

Quick Install Guide

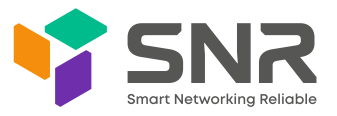

# SNR-S2995G-24FX Quick Install Guide

This guide describes the steps of installing the switch, including the basic introduction to the product, the basic installation steps, etc.

# 1. Front panel description

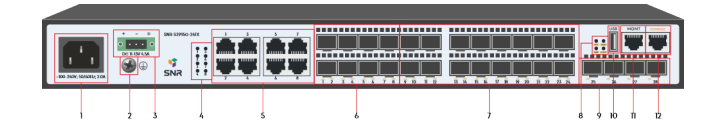

| Nº | Наименование      | Описание                                                           |                                     |  |
|----|-------------------|--------------------------------------------------------------------|-------------------------------------|--|
| 1  | 100-240V~ 50/60Hz | The AC power socket, AC rated voltage range: 100-240V AC; 50/60 Hz |                                     |  |
| 2  | Grounding         | The Grounding bolt                                                 |                                     |  |
| 3  | DC 11-13V 4.5A    | RPS port, 11-13V DC                                                |                                     |  |
| 4  | 1-8               | Copper Combo ports LED <b>s</b> 1-8                                |                                     |  |
| 5  | 1-8               | Copper Combo ports 10/100/1000BaseT                                |                                     |  |
| 6  | 1-8               | SFP Combo ports 100/1000BaseX                                      |                                     |  |
| 7  | 9-24              | SFP 100/1000BaseX ports                                            |                                     |  |
| 8  | RPS               | RPS LED                                                            |                                     |  |
|    |                   | Off                                                                | Switch work from AC power           |  |
|    |                   | Green                                                              | AC is off. Switch work from battery |  |
|    | DIAG              | Switch status LED                                                  |                                     |  |
|    |                   | Green                                                              | System is starting or abnormal      |  |
|    |                   | Green (Blink)                                                      | System works normally               |  |
|    | PWR               | Power LED                                                          |                                     |  |
|    |                   | Off                                                                | Power is off or error               |  |
|    |                   | Green                                                              | Power is on                         |  |
|    | MGMT              | Management port LED                                                |                                     |  |
|    |                   | Off                                                                | No link on port                     |  |
|    |                   | Green                                                              | The port has a valid link           |  |
|    |                   | Green (Blink)                                                      | Blinking indicates activity on port |  |
| 9  | 25-28             | SFP+ 1/10GbE ports                                                 |                                     |  |
| 10 | USB               | USB port                                                           |                                     |  |
| 11 | MGMT              | Management port                                                    |                                     |  |
| 12 | Console           | Console port                                                       |                                     |  |

## 2. Switch installation

Before installation, take ECD-preventive measures, such as wearing the ESDpreventive gloves or a wrist strap.

## 2.1 Install the Device in a 19" Cabinet

Fix the Rack Mount Brackets.

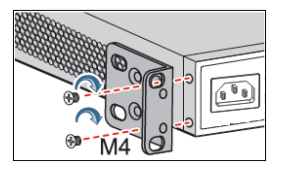

Fix the captive nuts, and install the device in a cabinet. Attention: leave more than 1U space between the devices for proper heat dissipation.

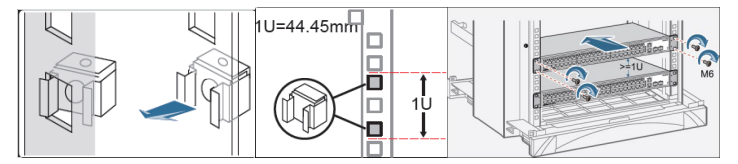

#### 2.2 Install the Device on a Worktable

Stick the rubber gasket, and install the device on a worktable.

### 2.3 Connect the PGND cable and power cable

Connect grounding cable to the ground bus and to the switch.

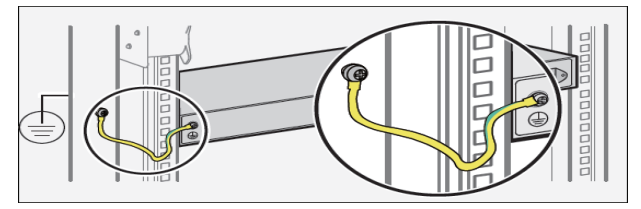

Connect the AC power cable.

## 3. Access to initial switch configuration

#### 3.1 Access to the switch via console

Connect console cable to switch via RJ-45 connector and another side to RS-232 port of the PC. Settings of the COM-port are below.

| Parameter   | Value  |
|-------------|--------|
| Bitrate     | 115200 |
| Databits    | 8      |
| Parity      | None   |
| StopBits    | 1      |
| FlowControl | None   |

Use default username admin and password admin to access the switch.

#### 3.2 Access to the switch via Ethernet port

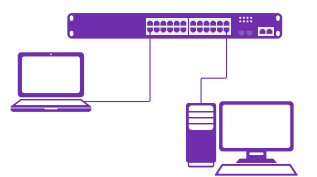

Connect the Switch with the PC NIC interface. Power on the Switch. Check whether the IP-address of the computer is within this network segment: 192.168.1.xxx ("xxx" ranges 2~254), for example, 192.168.1.100. Open the browser, and enter http://192.168.1.1 and then press «Enter» or open telnet connection to address 192.168.1.1.

| Parameter                 | Value       |
|---------------------------|-------------|
| Switch default IP-address | 192.168.1.1 |
| Default username          | admin       |
| Default password          | admin       |

#### 4. Technical support

NAG service and technical support center: NAG LLC Address: Office M-03, Al Garhoud Business center Building. UAE, Dubai Website: snr.global Technical support portal: snr.support Tel: +971 0 42599967